# INSTRUCTIVO DE INSCRIPCIÓN

Í

Ministerio de Salud

PERÚ

Evaluación para el SERUMS 2025-I

Dirección General de Personal de la Salud

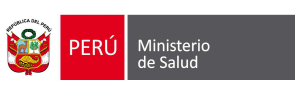

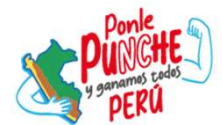

**INGRESA AL SITIO WEB** 

https://encaps.minsa.gob.pe/login/

| Ministerio<br>de Salud                                                                                                    |                               |
|----------------------------------------------------------------------------------------------------|-------------------------------|
| Te damos la bienvenida<br>ENCAPS                                                                                                    |                               |
| Evaluación Nacional de las Carreras Profesionales de la Salud                                                                                                    |                               |
|                                                                                                    | ENCAPS                        |
| Desde este portal, podrás:<br>Completar tu registro y realizar la inscripción en ENCAPS, facilitando tu integración<br>en el sistema nacional para la evaluación y certificación de competencias<br>profesionales en salud. | LOGIN<br>Correo:              |
| BASES DE EVALUACION                                                                                                    | Contraseña:<br>Iniciar Sesión |
| INICIO DE LAS INSCRIPCIONES                                                                                                    | Restablecer contraseña        |
| 1 INICIAL DE APELLIDO PATERNO: A - F                                                                                                    |                               |
| 2. INICIAL DE APELLIDO PATERNO: G - M                                                                                                    | ¿No tienes una cuenta?        |
| 3 INCIAL DE APELLIDO PATERNO: N - S                                                                                                    |                               |
| 4 INICIAL DE APELLIDO PATERNO: T - Z                                                                                                    |                               |
| 5 REZAGADOS                                                                                                    |                               |
| tacto:<br>orreo: encaps@minsa.gob.pe Teléfono: (51-1) 315-6600 Anexos 5520 - 5213                                                                                                    |                               |

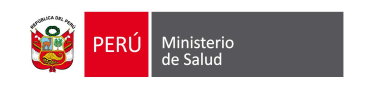

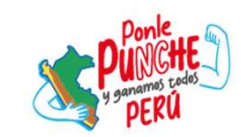

### **REGISTRAR USUARIO**

| ENCAPS                 |                                    |
|------------------------|------------------------------------|
| LOGIN                  |                                    |
| Correo:                | 1. Clicar en<br><b>Registrarse</b> |
| Contraseña:            |                                    |
| Iniciar Sesión         |                                    |
| Restablecer contraseña |                                    |
| ¿No tienes una cuenta? |                                    |

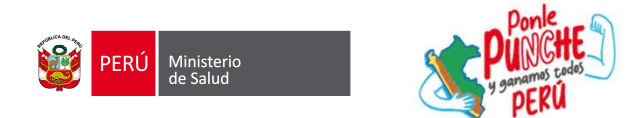

#### **REGISTRAR USUARIO**

| 1. Digitar el <b>Correo</b><br>electrónico personal;<br>evitar utilizar correos<br>institucionales | EVALUACION Su Email: Código de verificación:           | 2. Clicar en <b>Enviar</b><br><b>Correo</b> ; recibirá un<br>correo con el Código de<br>Verificación                            |
|----------------------------------------------------------------------------------------------------|--------------------------------------------------------|----------------------------------------------------------------------------------------------------|
|                                                                                                    | DNI                                                    | Invitación de Ministerio de Salud del Perú Recibidos × ⊕ ⊠<br>serumsodo@minsa.gob.pe 7:52 (hace 3 horas) ☆ ⓒ ∽ :<br>≩ para mi ≺ |
|                                                                                                    | N° de Documento:<br>Fecha de nacimiento:<br>dd/mm/aaaa | PERU Ministerio<br>de Salud                                                                                                    |
|                                                                                                    | Fecha de emisión:<br>dd/mm/aaaa                        | Estimado(a) <u>serums2022@gmail.com</u><br>El código de verificación para inciar el trámite de postulante es:                   |
|                                                                                                    | Dígito de verificación:                                | 024733                                                                                                    |
|                                                                                                    | No soy un robot                                        |                                                                                                    |
|                                                                                                    | Registrarse Iniciar Sesión                             |                                                                                                    |
| https://encaps.minsa.gob.pe/login/                                                                 |                                                        |                                                                                                    |

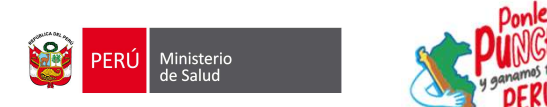

#### **REGISTRAR USUARIO**

|                                                | EVALUACION                         |                |                     |
|------------------------------------------------|------------------------------------|----------------|---------------------|
|                                                | Su Email:                          |                |                     |
| 1. Digitar el <b>Código de</b><br>Verificación | Código de verificación:            | Validar        | 2. Clicar<br>Valida |
|                                                | Tipo de Documento:<br>DNI          |                |                     |
|                                                | Nº de Documento:                   |                |                     |
|                                                | Fecha de nacimiento:<br>dd/mm/aaaa |                |                     |
|                                                | Fecha de emisión:<br>dd/mm/aaaa    |                |                     |
|                                                | Dígito de verificación:            |                |                     |
|                                                | No soy un robot                    |                |                     |
|                                                | Registrarse                        | Iniciar Sesión |                     |
| ://encaps.minsa.gob.pe/login/                  |                                    |                |                     |

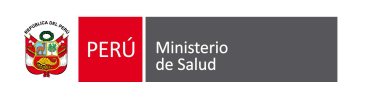

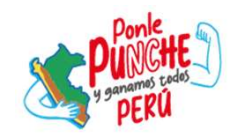

## **REGISTRAR USUARIO - DNI**

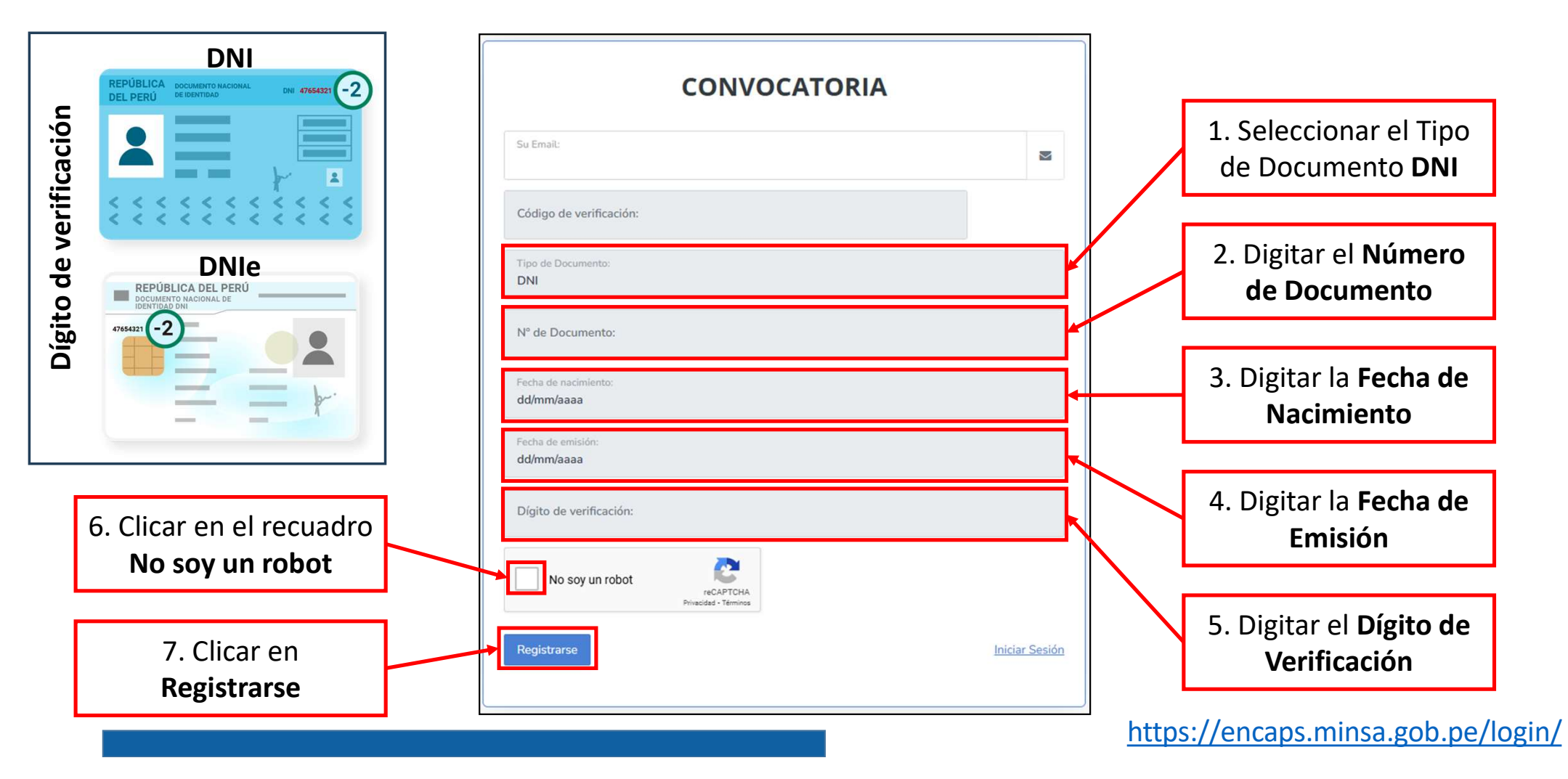

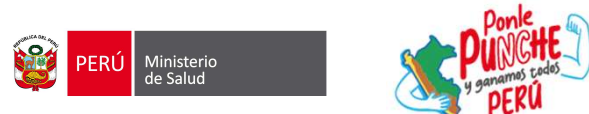

#### **REGISTRAR USUARIO - CE**

|                                             | CONVOCATORIA                                                           | 2              | 1. Seleccionar el Tipo<br>de Documento <b>Carnet</b><br><b>de Extranjería</b>                     |
|---------------------------------------------|------------------------------------------------------------------------|----------------|---------------------------------------------------------------------------------------------------|
|                                             | Código de verificación:<br>Tipo de Documento:<br>CARNET DE EXTRANJERIA | Validar        | 2. Digitar el <b>Número<br/>de Documento</b>                                                      |
|                                             | N° de Documento:<br>Fecha de nacimiento:<br>dd/mm/aaaa                 |                | 3. Digitar la <b>Fecha de</b><br>Nacimiento                                                       |
| 5. Clicar en el recuadro<br>No soy un robot | Nro. documento registrado en SUNEDU:                                   |                | 4. Digitar el <b>Número.</b><br><b>Documento Registrado en</b><br><b>SUNEDU</b> ; es el número de |
| 6. Clicar en<br><b>Registrarse</b>          | Registrarse                                                            | Iniciar Sesión | documento con el que está<br>registrado su título<br>profesional en la SUNEDU                     |

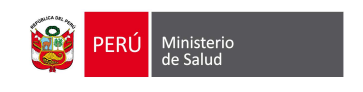

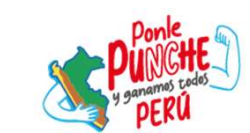

# **REGISTRAR CONTRASEÑA**

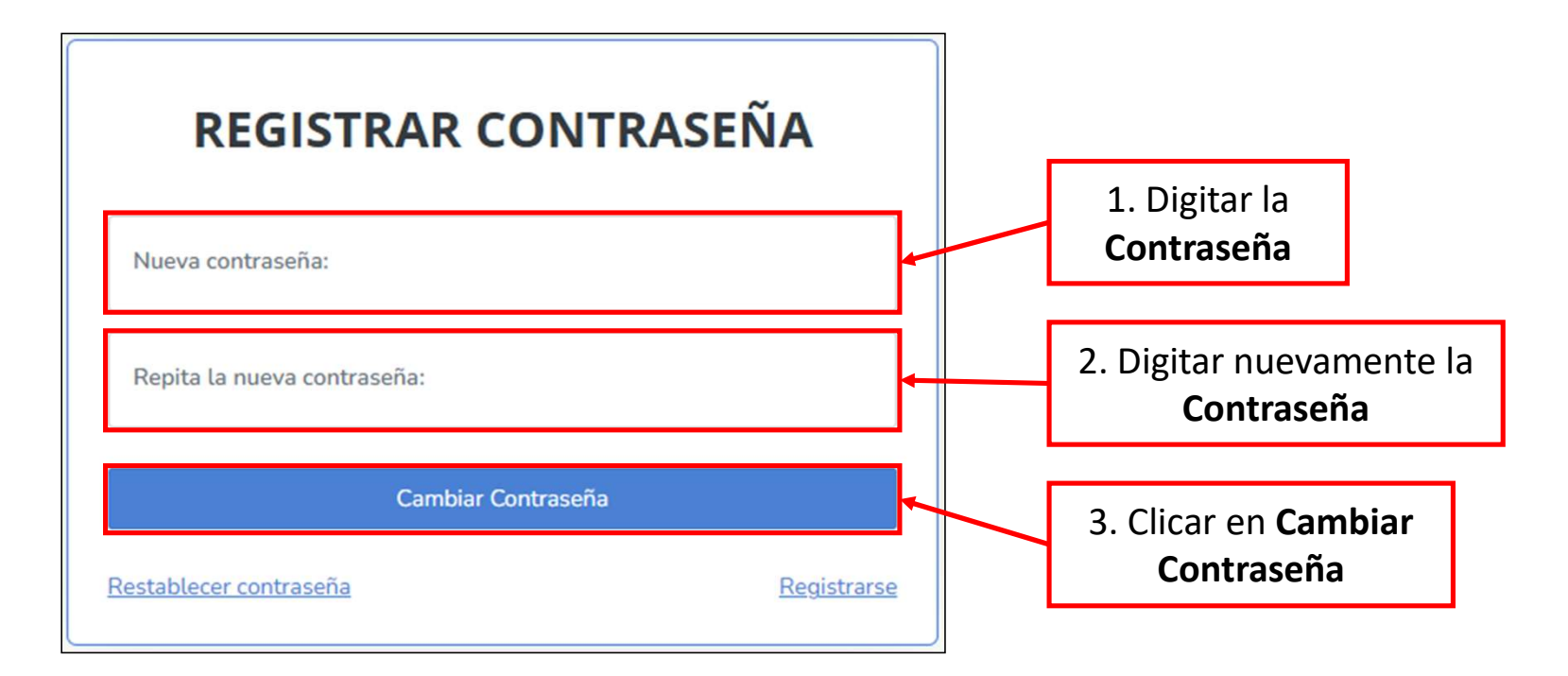

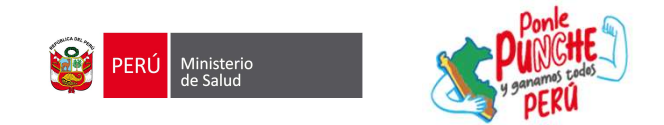

# **REGISTRAR INSCRIPCIÓN**

| Re          | gistrar inscripción              |                                              |                                                                                                    |                                                                                                    |                                                                                                    |                                                                                                    |
|-------------|----------------------------------|----------------------------------------------|----------------------------------------------------------------------------------------------------|----------------------------------------------------------------------------------------------------|----------------------------------------------------------------------------------------------------|----------------------------------------------------------------------------------------------------|
| Inscripción |                                  |                                              |                                                                                                    |                                                                                                    |                                                                                                    |                                                                                                    |
| inscription | 🖹 Registrar inscripción          |                                              |                                                                                                    |                                                                                                    |                                                                                                    |                                                                                                    |
|             | Evaluación                       | DIRESA Evaluación                            | Profesión                                                                                                    | Estado                                                                                                    | Nota                                                                                                    |                                                                                                    |
|             |                                  | No tiene inscripcion                         | es a convocatorias                                                                                                    |                                                                                                    |                                                                                                    |                                                                                                    |
|             |                                  |                                              |                                                                                                    |                                                                                                    |                                                                                                    |                                                                                                    |
|             |                                  |                                              |                                                                                                    |                                                                                                    |                                                                                                    |                                                                                                    |
|             |                                  |                                              |                                                                                                    |                                                                                                    |                                                                                                    |                                                                                                    |
|             |                                  |                                              |                                                                                                    |                                                                                                    |                                                                                                    |                                                                                                    |
|             |                                  |                                              |                                                                                                    |                                                                                                    |                                                                                                    |                                                                                                    |
|             |                                  |                                              |                                                                                                    |                                                                                                    |                                                                                                    |                                                                                                    |
|             |                                  |                                              |                                                                                                    |                                                                                                    |                                                                                                    |                                                                                                    |
| Des         | arrollado por la Oficina General | de Tecnologías de la Información del Ministe | rio de Salud                                                                                                    | Copyright © 2024   To                                                                                                    | odos los derechos res                                                                                                    | servados                                                                                                    |
|             | Des                              | Evaluación                                   | Evaluación       DIRESA Evaluación         No tiene inscripcione    Desarrollado por la Oficina General de Tecnologías de la Información del Minister | Evaluación       DIRESA Evaluación       Profesión         No tiene inscripciones a convocatorias       No tiene inscripciones a convocatorias         Unitado por la Oficina General de Tecnologías de la Información del Ministerio de Salud | Evaluación       DIRESA Evaluación       Profesión       Estado         No tiene inscripciones a convocatorias       No tiene inscripciones a convocatorias       No tiene inscripciones a convocatorias         Desarrollado por la Oficina General de Tecnologías de la Información del Ministerio de Salud       Copyright © 2024 Toto | Evaluación       DIRESA Evaluación       Profesión       Estado       Nota         No tiene inscripciones a convocatorias       No tiene inscripciones a convocatorias       Nota       Nota         Desarrollado por la Oficina General de Tecnologías de la Información del Ministerio de Salud       Copyright © 2024   Todos los derechos re |

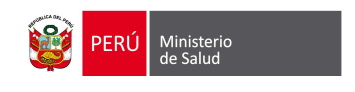

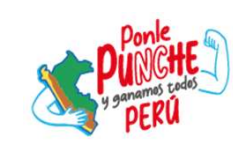

# **REGISTRAR INSCRIPCIÓN**

| ENCAPS                                                          |         |                                                                         |                            |                            |  |
|-----------------------------------------------------------------|---------|-------------------------------------------------------------------------|----------------------------|----------------------------|--|
| Evaluación: 2025 - 1                                            |         |                                                                         |                            |                            |  |
| Nombres<br>Apellido Paterno<br>Apellido Materno                 |         | Tipo de documento<br>Número de documento<br>Fecha de nacimiento<br>Sexo |                            | Universidad:<br>Profesión: |  |
| Datos personales                                                |         |                                                                         | Datos profesionales        |                            |  |
| Pais nacimiento*                                                |         | *                                                                       | País universidad*          |                            |  |
| Departamento residencia*                                        |         | ~                                                                       | Profesión*                 |                            |  |
| Provincia residencia*                                           |         | ~                                                                       | Fecha Titulación*          | dd/mm/aaaa                 |  |
| Distrito residencia*                                            |         | *                                                                       | Universidad de Titulación* |                            |  |
| Dirección *                                                     |         |                                                                         |                            |                            |  |
| Estado Civil*                                                   |         |                                                                         | Datos de evaluación        |                            |  |
| Celular *<br>Nombres y apellidos de contacto<br>de emergencia * |         |                                                                         | Región de Evaluación       |                            |  |
| N° de Celular de contacto de<br>emergencia*                     |         |                                                                         |                            |                            |  |
| ¿Es persona con Discapacidad? //                                | ∮Si ⊖No |                                                                         |                            |                            |  |

#### 1. Registrar los Datos Personales:

- País de Nacimiento
- Departamento de Residencia
- Provincia de Residencia
- Distrito de Residencia
- Dirección
- Estado Civil
- Celular
- Nombres y Apellidos del Contacto de Emergencia
- Número de Celular del Contacto de Emergencia
- ¿Es Persona con Discapacidad?

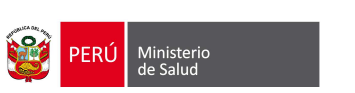

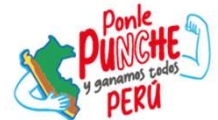

# **REGISTRAR INSCRIPCIÓN**

| ≡ encaps                                           |           | M                                                                       | EVALUACION                    | ۰        |                               |
|----------------------------------------------------|-----------|-------------------------------------------------------------------------|-------------------------------|----------|-------------------------------|
| Evaluación: 2025                                   | - 1       |                                                                         |                               |          |                               |
| Nombres<br>Apellido Paterno<br>Apellido Materno    |           | Tipo de documento<br>Número de documento<br>Fecha de nacimiento<br>Sexo | Universidad:<br>Profesión:    |          |                               |
| Datos personales                                   |           |                                                                         | Datos profesionales           |          | 1. Registrar los Datos        |
| Pais nacimiento *                                  |           | *                                                                       | País universidad*             | ~        | Profesionales:                |
| Departamento residencia*                           |           | *                                                                       | Profesión*                    | ~        | - País de Offiversidad        |
| Provincia residencia*                              |           | ¥                                                                       | Fecha Titulación * dd/mm/aaaa | <b>—</b> | - Profesión                   |
| Distrito residencia*                               |           | ¥.                                                                      | Universidad de Titulación *   | ~        | - Universidad de Titulación   |
| Dirección*                                         |           |                                                                         |                               |          |                               |
| Estado Civil *                                     |           | ×                                                                       | Datos de evaluación           |          |                               |
| Celular*                                           |           |                                                                         | Región de Evaluación          |          |                               |
| Nombres y apellidos de contacto<br>de emergencia * |           |                                                                         |                               |          | 2. Seleccionar la             |
| N° de Celular de contacto de<br>emergencia*        |           |                                                                         |                               |          | Región de Evaluación.         |
| ¿Es persona con Discapacidad?                      | ® Si ○ No |                                                                         |                               |          |                               |
| Discapacidad*                                      | *******   | *                                                                       |                               |          |                               |
|                                                    |           |                                                                         |                               | l l      | 3. Clicar en <b>Finalizar</b> |
|                                                    |           | Finaü                                                                   | zar inscripción               | ~        | Inscripción.                  |

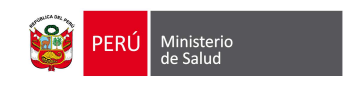

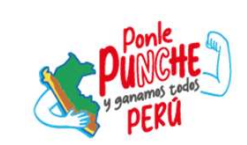

# FINALIZAR INSCRIPCIÓN

|                               | PERU Ministerio<br>de Salud |                                                 |                                        |                                                                                                    | ×                                                                                                    |                            | ٩                             |
|-------------------------------|-----------------------------|-------------------------------------------------|----------------------------------------|----------------------------------------------------------------------------------------------------|----------------------------------------------------------------------------------------------------|----------------------------|-------------------------------|
|                               | Evaluacion                  | Evaluación: 2025 - 1                            |                                        | Datos personales                                                                                             |                                                                                                    |                            |                               |
|                               |                             | Nombres<br>Apellido Paterno                     |                                        | Nombres:<br>Apellido Paterno:                                                                                | País de Nacimiento:<br>Departamento de<br>Residencia:                                                                                                   | Universidad:<br>Profesión: |                               |
|                               |                             | Apellido Materno                                |                                        | Apellido Materno:                                                                                            | Provincia de<br>Residencia:                                                                                                    |                            |                               |
|                               |                             |                                                 |                                        | Tipo de Documento:<br>Número de<br>Documento:                                                                | Distrito de Residencia:<br>Domicilio de<br>Residencia:                                                                                                  |                            |                               |
|                               |                             | Datos personales                                |                                        | Fecha de Nacimiento:                                                                                         | ¿Es Persona con<br>Discopacidad?<br>Discopacidad:                                                                                                    |                            |                               |
|                               |                             | Pais nacimiento*                                |                                        | Celular:<br>Nombre del Contacto                                                                              |                                                                                                    |                            | •]                            |
| Previsualización de           |                             | Departamento residencia *                       |                                        | de Emergencia:<br>Número de Celular del<br>Contacto de                                                       |                                                                                                    | diimulaaaa                 | · · ·                         |
| la Inscripción;               |                             | Distrito residencia*                            |                                        | Emergencia:                                                                                                  |                                                                                                    |                            | *                             |
| contiene todos los            |                             | Directión*                                      |                                        | DATOS PROFESIONALES                                                                                          |                                                                                                    |                            | _                             |
| datos registrados.            |                             | Estado Civil *                                  |                                        | País de Universidad:<br>Universidad de Titulación:                                                           |                                                                                                    |                            |                               |
|                               |                             | Nombres y apellidos de contacto de emergencia * |                                        | Profesión:<br>Fecha de Titulación:                                                                           |                                                                                                    |                            | *                             |
|                               |                             | N° de Celular de contacto de<br>emergencia *    |                                        |                                                                                                    |                                                                                                    |                            |                               |
|                               |                             | ¿Es persona con Discapacidad?                   | ≢ Si O No                              | DATOS DE EVALUACIÓN<br>Región de Evaluación:                                                                 |                                                                                                    |                            |                               |
|                               |                             | Discapacidad *                                  |                                        |                                                                                                    |                                                                                                    |                            |                               |
|                               |                             |                                                 |                                        | Lestás seguro de finalizar tu<br>Te sugerimos revisar nuevamente los datos consi<br>finalizada tu inscripció | inscripción a la Evaluación para el SERUMS?<br>ignados antes de finalizar tu inscripción. Recuerda que luego de<br>én no podrás realizar ningún cambio. |                            |                               |
| 1. Clicar en <b>Si, estoy</b> |                             |                                                 |                                        | Sí, estay seguro                                                                                             | No, revisaré mis datos                                                                                                    |                            |                               |
| seguro.                       |                             | Desarrollado por la Oficina General de Tecnolo  | ogías de la Información del Ministerio | l de salue                                                                                                   |                                                                                                    | Copyright © 2024   To      | idos los derechos reservado 🔻 |

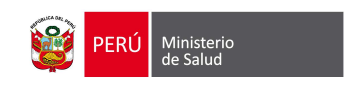

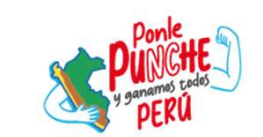

### **ESTADO INSCRITO**

|                                                 |                                                                            | N                                      | <u> </u> |
|-------------------------------------------------|----------------------------------------------------------------------------|----------------------------------------|----------|
| Evaluación: 2025 - 1                            |                                                                            |                                        |          |
| Nombres<br>Apellido Paterno<br>Apellido Materno | Tipo de documento<br>Número de<br>documento<br>Fecha de nacimiento<br>Sexo | Universidad:<br>Profesión:<br>Inscrito |          |

| DESCRIPCIÓN                                                                           | FECHAS           |
|---------------------------------------------------------------------------------------|------------------|
| Convocatoria del proceso de la Evaluación para el SERUMS 2025-I.                      | 20 de febrero    |
| Publicación de instructivo para la inscripción de la Evaluación para el SERUMS 2025-I | 14 de marzo      |
| Inscripción de participantes según inicial de apellido paterno: A - F                 | 21 y 22 de marzo |
| Inscripción de participantes según inicial de apellido paterno: G - M                 | 23 y 24 de marzo |
| Inscripción de participantes según inicial de apellido paterno: N - S                 | 25 y 26 de marzo |
| Inscripción de participantes según inicial de apellido paterno: T - Z                 | 27 y 28 de marzo |
| Rezagados                                                                             | 29 y 30 de marzo |
| Publicación de participantes inscritos a la Evaluación para el SERUMS 2025-1.         | 31 de marzo      |
| Evaluación para el SERUMS 2025-I                                                      | 06 de abril      |
| Publicación de resultados en la página web del MINSA.                                 | 07 de abril      |

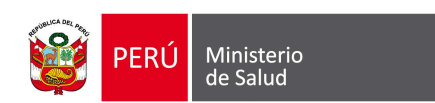

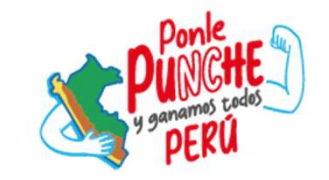

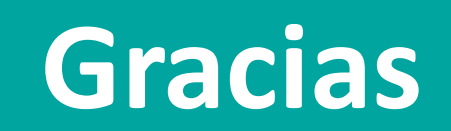